## Introdução.

O objectivo principal deste tutorial consiste em extrair um subconjunto de dados imagem dum conjunto principal de dados, utilizando como área de extracção um determinado conjunto de dados vectoriais. Para isso iremos utilizar os dados referentes ao Lab 1, os quais constam de

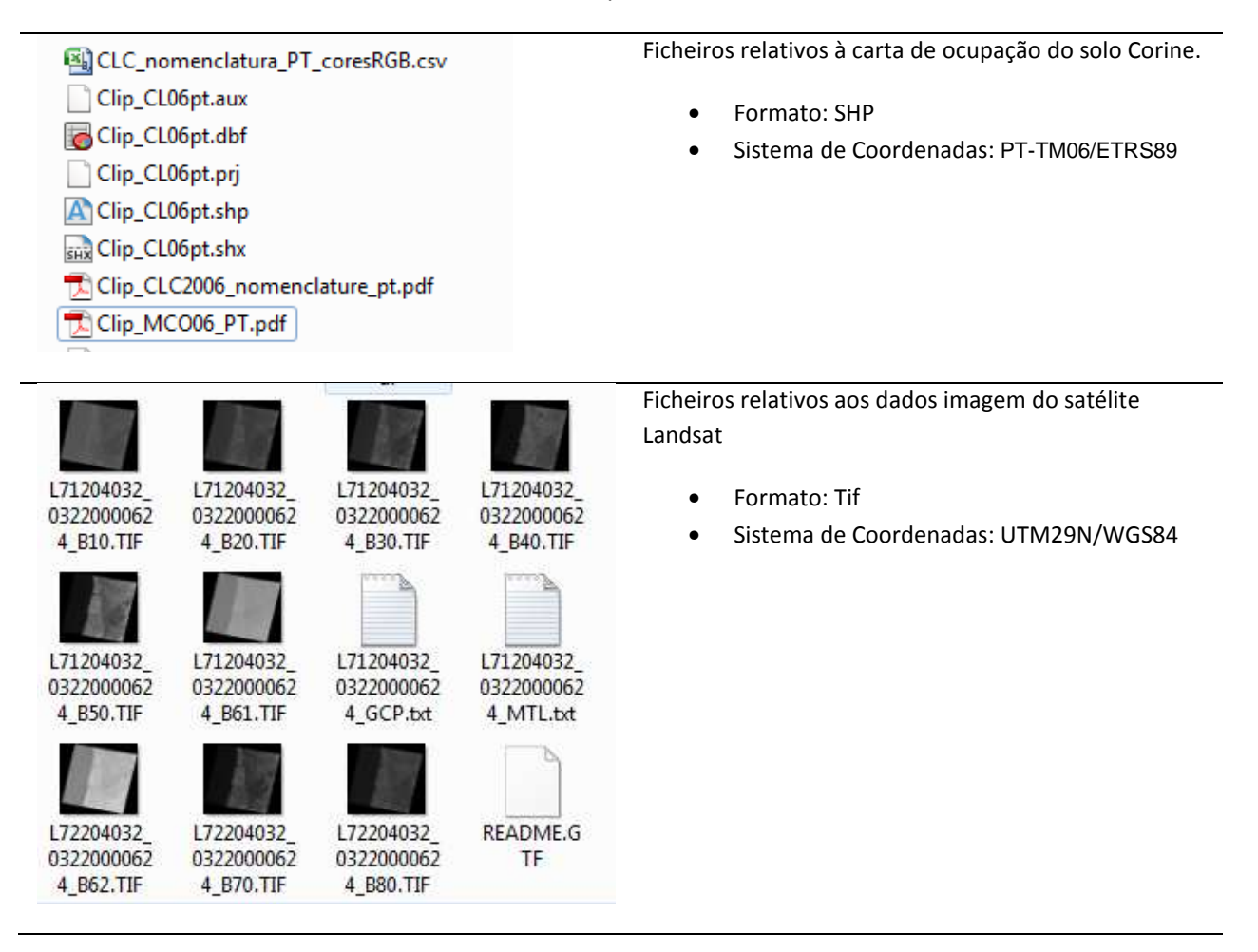

## Procedimento

Como os dois conjuntos de dados que iremos utilizar estão definidos em sistemas de coordenadas diferentes, iremos ver, em primeiro lugar, como definir um determinado sistema de coordenadas no PCI Geomatica.

Passo 1: Definição dos dois sistemas de coordenadas no PCI Geomatica

Para definirmos um novo sistema de coordenadas cartográfico teremos, evidentemente, de configurar:

- a projecção cartográfica (ficheiro userproj.txt)
- o elipsoide (ficheiro ellips.txt)
- o datum planimétrico e os parâmetros de transformação para o WGS84 (ficheiro datum.txt)

Para configurarmos a projecção teremos então de editar o ficheiro userproj.txt, que se encontra em \$Geomatica\_91\$\etc e introduzir a projecção do sistema

## Como exemplo

```
[...]^{1}
    !
ProjectionName "TM"
ProjectionDescription "Hayford Gauss Datum 73"
ProjectionCountry "Portugal"
                    "TM D891"
MapUnits
MappiniesIm 2001TrueOriginLongitude08d07'54.862WTrueOriginLatitude39d40'00.000NScale1.0FalseEasting180.598FalseNorthing-86.990
FalseNorthing
                    -86.990
                    "HG_Lisboa"
ProjectionName
ProjectionDescription "Hayford Gauss Lisboa IPCC"
ProjectionCountry "Portugal"
MapUnits "TM D892"
TrueOriginLongitude 08d07'54.862W
TrueOriginLatitude
                    39d40'00.000N
Scale
                     1.0
FalseEasting
                     0.000
FalseNorthing
                     0.000
ProjectionName
                    "TM06"
ProjectionDescription "PT-TM06/ETR89"
ProjectionCountry "Portugal"
MapUnits "TM D350"
TrueOriginLongitude 08d07'59.19W
TrueOriginLatitude 39d40'05.73N
Scale
                    1.0
                     0.0
FalseEasting
```

Para configurarmos os parâmetros de transformação dos diferentes data teremos de alterar o ficheiro datum.txt que se encontra na directoria \$Geomatica\_91\$\etc

## Onde

FalseNorthing

0.0

- 1 "D891" Código (único) do data. O primeiro carácter deve ser um D (ou d) seguido dum inteiro com 3 dígitos
- 2 "Datum 73" Descrição do data. Como este descritor ainda não é utilizado pelo software pode-se utilizar uma string vazia ""
- 3 "E004" Código do elipsóide utilizado pela projecção que consta no ficheiro "ellips.txt". Se não existir terá de ser definido em conformidade.
- 4 -223.237 X offset do elipsóide para o centro da terra (em m).
- 5 110.193 Y offset do elipsóide para o centro da terra (em m).

<sup>&</sup>lt;sup>1</sup> Significa que existem mais linhas dentro do ficheiro e que não deverão ser alteradas. O símbolo ! serve para introduzir uma linha de comentário.

- 6 36.649 Z offset do elipsóide para o centro da terra (em m).
- 7 "Portugal" Um descriptor do datum geodésico. Como ainda não é utilizado pelo software pode ser um string vazia "".
- 8 0 Mínimo erro na direcção X (em m). Como ainda não é utilizado e pode ser igual a 0.
- 9 0 Mínimo erro na direcção Y (em m). Como ainda não é utilizado e pode ser igual a 0.
- 10 0 Mínimo erro na direcção Z (em m). Como ainda não é utilizado e pode ser igual a 0.
- 11 0 Número de estações Doppler utilizadas para modelar os offsets. Como ainda não é utilizado e pode ser igual a 0.

Note-se que os parâmetros 4-6 são os parâmetros de transformação de Molodensky. Caso pretendermos introduzir os parâmetros de Bursa-Wolf então teremos de introduzir as seguintes alterações

- 1. até 11 são os mesmos campos para a transformação de Molodensky
- 12. Rotação em torno do eixo X em segundos decimais
- 13. Rotação em torno do eixo Y em segundos decimais
- 14. Rotação em torno do eixo Y em segundos decimais
- 15.

Para configurarmos um determinado elipsóide teremos de alterar o ficheiro ellips.txt que se encontra na directoria

Onde:

- 1. E004 é o código (único) do elipsóide
- 2. "International 1924", descrição do elipsóide
- 3. 6378388. semi-eixo maior
- 4. 6356911.94613 semi-eixo menor

**Passo 2**: Projectamos os dados vectoriais no sistema de coordenadas da imagem isto é em UTM/ UTM 29 E012

Começamos por associar os sistemas de coordenadas aos dois conjuntos de dados:

- Clip\_CL06pt.shp > Projection: Other ; > Earth Model: TM06 D350
- L71204032\_03220000624\_B10.TIF > Projection: UTM ; Earth Model: UTM 29 E012

| File Propert                                                                                                 | ies                                                                                                    | -                                                 | ~                                       | $\sim T_{\rm c}$ | 21-22 | X        |
|----------------------------------------------------------------------------------------------------|----------------------------------------------------------------------------------------------------|---------------------------------------------------|-----------------------------------------|------------------|-------|----------|
| General Hist<br>UTM<br>Bounds:<br>Upper Left:<br>Lower Right:<br>Rotation:<br>Pixel Size X:<br>Pixel Size Y: | MetaData     F     Earth Model     Geocoded     423285.000     G60615.000     0.00     30 meters     30 meters | rojection  <br>  UTM 29<br> <br>E<br>E<br>Degrees | E012<br>4572615.000<br>4357185.000<br>• | N<br>N<br>N      |       |          |
| ок                                                                                                    |                                                                                                    | Cancel                                            | ]                                       |                  | Apply | <br>Help |

De seguida utilizando a ferramenta de projecção definida em Tools> Reprojection projectamos (i.e fazemos a transformação de coordenadas

| Reproject                                    |                 |                      |                           | X              |
|----------------------------------------------|-----------------|----------------------|---------------------------|----------------|
| Browse   Source File:C:\Users\Gil\A          | ulas\DetecaoR   | emota\Dado           | ps\Lab1\Clip_CL06pt.shp   |                |
| Browse Destination File: C:\Users\           | Gil\Aulas\Detec | ao Remota \          | Tutorial2\CL06_utm29wgs84 | pix            |
| Output Format                                |                 |                      |                           |                |
| PIX:PCIDSK)                                  |                 | Options:             | 2]                        |                |
| Reprojection Bounds                          |                 |                      |                           | Maximum Round  |
|                                              |                 |                      |                           | Maxingin bound |
| Use pixels/lines and bounds.                 | <u>.</u>        |                      |                           |                |
| Size: 512 Pixels 512                         | Lines           |                      |                           |                |
| Pixel Size: 158.1775 X 11                    | 18.4736         | Y                    |                           |                |
| UTM   Earth Model                            | TM 29 E012      |                      | More                      |                |
| Bounds: Geocoded +                           |                 |                      |                           |                |
| Upper Left: 491552 162 F                     | 447             | 7782 257             | N                         |                |
| Lower Dicht: 572529.024                      | - 441           | 7122 752             | N                         |                |
| Pixel Size X: 158 177 meters                 | . 1441          | 123.733              |                           |                |
| Pixel Size Y: 118.474 meters                 |                 |                      |                           |                |
| Resampling: Nearest 😽 Transfo                | orm Order: Exa  | ict                  | Sampling Interval:        | 1              |
| Selectable Layers                            |                 |                      |                           |                |
| Source Layers                                |                 | 1 1                  | Destination Layers        |                |
| View All                                     | t All           |                      | Remove Selec              | t All          |
|                                              |                 |                      |                           |                |
| 1 [GEO]: Georererend<br>1 [GEO]: Master Geor | referenci       |                      | 1 [GEO]: Geore            | r Georeferenci |
|                                              |                 |                      | 1 [VEC]: Clip_            | CLU6pt         |
|                                              |                 |                      |                           |                |
|                                              |                 | > Add >              |                           |                |
|                                              |                 | > Add >              |                           |                |
|                                              | •               | <u>&gt; Add &gt;</u> | - m                       | •              |
|                                              | •               | > Add >              |                           | ۶              |

Passo 3: Extracção do subconjuntos de dados

Utilizando a ferramenta em Tools> Clipping/Subsetting podemos extrair, de cada uma das bandas (i.e ficheiro tif) a área de interesse correspondente ao rectângulo (bounding box) envelope dos dados do ficheiro shp projectados no mesmo sistema de coordenadas

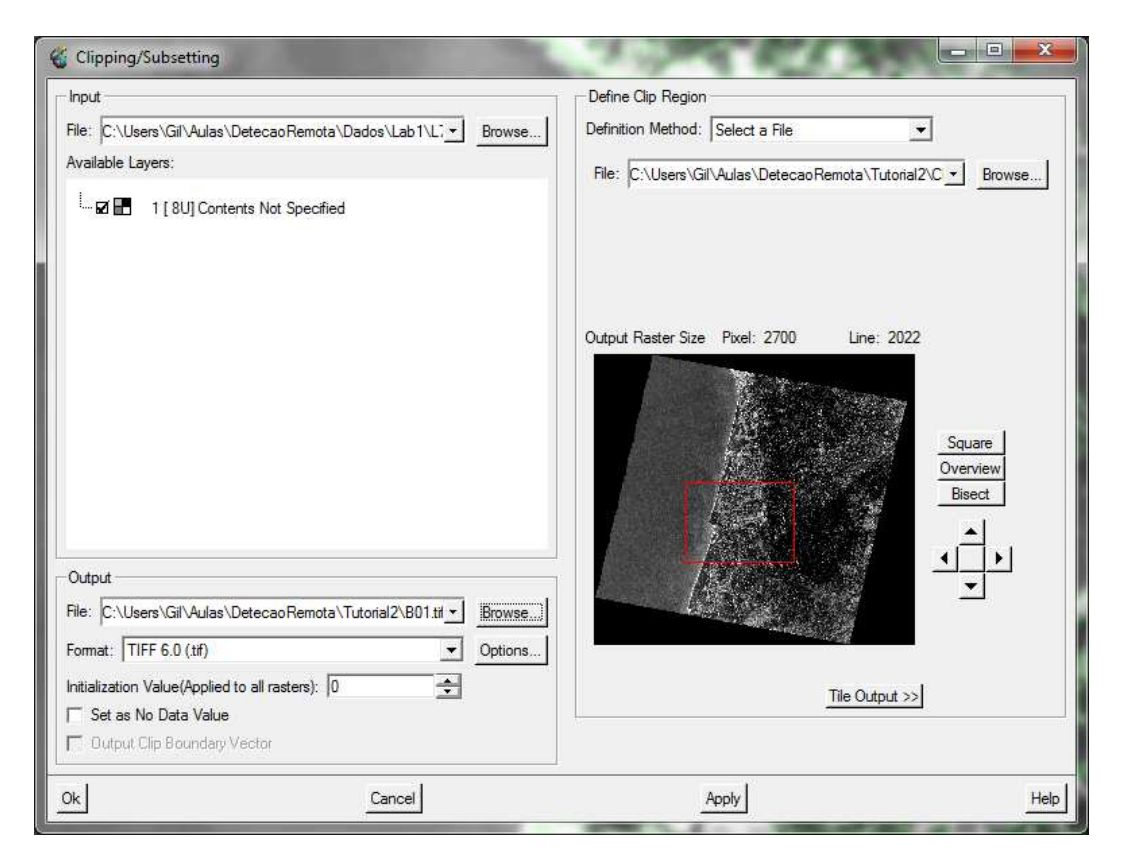

Repetindo o procedimento anterior podemos extrair a mesma área para cada uma das 7 bandas da imagem Landsat e gravar cada um dos extractos num novo ficheiro tif.

Finamente podemos agrupar as bandas com idêntica resolução num novo ficheiro pix. Para isso teremos em primeiro lugar gravar o extracto relativo à primeira banda num ficheiro pix utilizando a função translate que está disponível em File> Utility> Translate

| Browse Source File:C:\Users\Gil\Aulas\L<br>Browse Destination File:C:\Users\Gil\Aul                                               | etecao Remota\Tu<br>as\Detecao Remot | a\Tutorial2\B01_04.pix                                                                                                    |
|----------------------------------------------------------------------------------------------------|--------------------------------------|----------------------------------------------------------------------------------------------------|
| Output Format                                                                                                    |                                      |                                                                                                    |
| PIX:PCIDSK)                                                                                                    | Options:                             | 2                                                                                                    |
| Source Layers<br>View All <u>Select All</u><br>1 [8u]: Contents Not Spe<br>1 [GEO]: Georeference seg<br>1 [GEO]: Master Georefere | acif<br>gmen<br>anci                 | Destination Layers<br>Remove Select All<br>1 [ 8u]: Contents Not Speci<br>1 [GEO]: Georeference segme<br>1 [GEO]: Master Georeference |
|                                                                                                    | > Add >                              |                                                                                                    |

Seleccionando Export exportamos todos os segmentos/layers (o que contém a imagem) da imagem tif para uma geodatabase pix. De seguida utilizando a função Transfer (disponível em File> Utility> Tansfer), transferimos os extractos relativos às outras bandas (B2,B3,B4) para o mesmo ficheiro pix.

| 🐇 Transfer Layers                                                                                          |                         |                                                                                  |
|----------------------------------------------------------------------------------------------------|-------------------------|----------------------------------------------------------------------------------|
| Browse Source File: C:\Users\Gil\Aulas\DetecaoRemo<br>Browse Destination File: C:\Users\Gil\Aulas\DetecaoR | .B02.tif<br>.B01_04.pix |                                                                                  |
| Source Layers                                                                                              |                         | Destination Layers                                                               |
| View All   Select All                                                                                      |                         | Remove Select Transferred                                                        |
| T 🖪 1 [8u] Contents Not Specified                                                                          | > Add ><br>Overwrite    | I [8u] focus :Exported from 1 on C:\User▲      New I [8u] Contents Not Specified |
|                                                                                                    |                         |                                                                                  |
| Close                                                                                                    | Transfer Layers         | Help                                                                             |

Seleccionando Transfer Layers o segmento 1 (que contem o extracto relativo à banda 2) do ficheiro produzido anteriormente é transferido para a nossa geodatabase. Repetimos o processo para os outros extractos relativos às Bandas B30 e B40.

| Browse Destination File: C:\Users\Gil\Aulas\De                                                                                                    | stecaoRB01_04.pix    |                                                                                                    |
|----------------------------------------------------------------------------------------------------|----------------------|----------------------------------------------------------------------------------------------------|
| Source Layers View All  Select All  Select | → Add ><br>Overwrite | Destination Layers          Remove       Select Transferred         Image: 1 [8u] focus :Exported from 1 on C:\User         Image: 2 [8u] focus :Transferred from 1 on C:\User         Image: 3 [8u] focus :Transferred from 1 on C:\User         Image: 4 [8u] focus :Transferred from 1 on C:\User |

No final teremos um ficheiro pix que contem as 4 Bandas

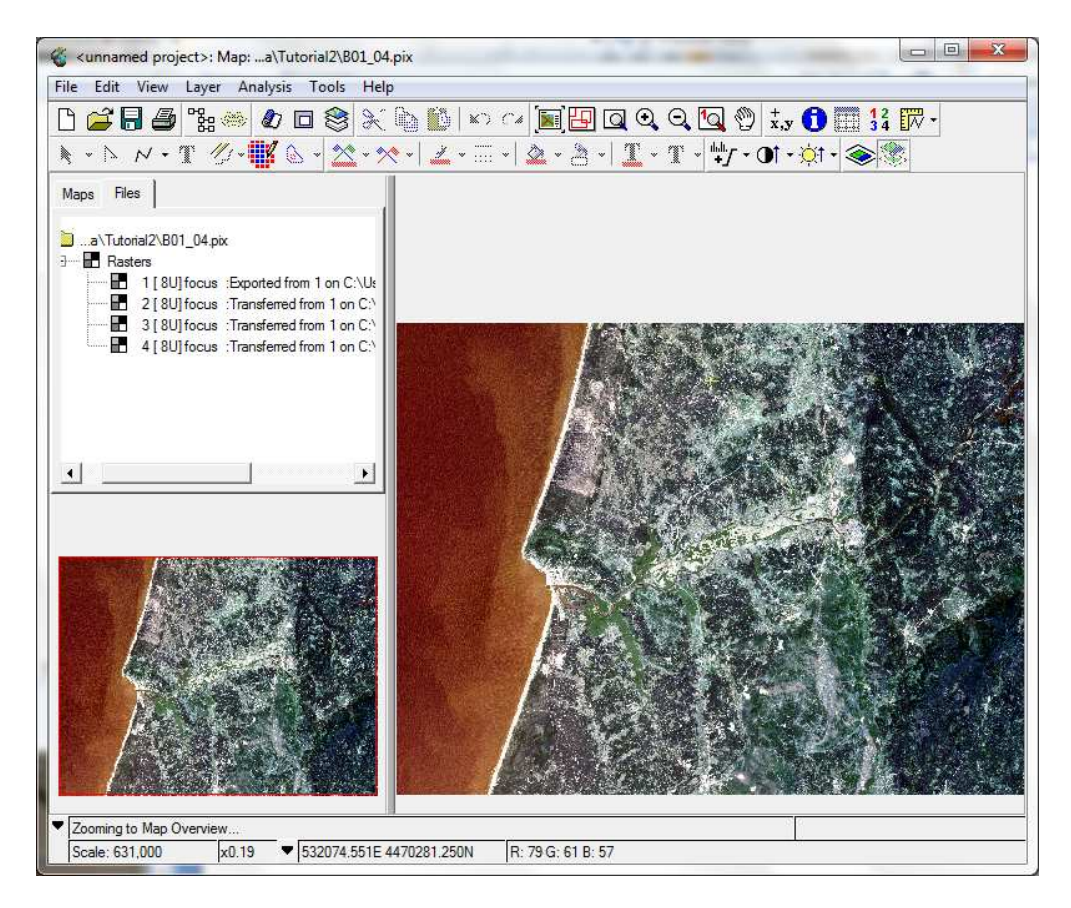

Para ser mais fácil identificarmos as bandas nesta geodatabase podemos renomear a descrição de cada um dos segmentos em B1,B2,B3 e B4, escolhendo a pestana Files e clicando sobre a descrição de cada um dos segmentos.

Questão: Porque é que as águas do oceano aparecem em tons laranja?